#### tutoriel

# Restaurer un profil de Firefox

## Pré-requis

### Première étape

• Localiser le dossier du profil de Firefox en cours

### Autres étapes

Votre profil actuel est ouvert dans l'explorateur de fichiers (étape 1)

• Fermez Firefox.

### Restaurer au même emplacement

Si votre dossier de profil existant et la sauvegarde de ce dossier ont le même nom,

Dans l'explorateur de fichiers,

- effacez le dossier de profil existant
- remplacez-le par sa sauvegarde
- et redémarrez Firefox.

les noms des dossiers de profil doivent avoir exactement le même nom pour cette action, y compris la chaîne aléatoire de huit caractères. .

Si les noms ne correspondent pas ou si vous restaurez une sauvegarde vers un emplacement différent, suivez les étapes de Restaurer vers un emplacement différent

#### Restaurer vers un emplacement différent

Utilisez le gestionnaire de profils pour créer un nouveau profil à l'emplacement voulu, puis quittez le gestionnaire de profils.

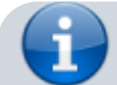

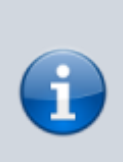

Si vous venez d'installer Firefox sur un nouvel ordinateur, vous pouvez utiliser le profil par défaut qui a été créé automatiquement quand vous avez lancé pour la première fois Firefox, au lieu de créer un nouveau profil.

Dans votre explorateur de fichiers,

- Localisez le dossier de profil sauvegardé sur votre disque dur ou un autre support de sauvegarde (par exemple, votre clé USB).
- Ouvrez la sauvegarde du dossier de profil (par exemple, la sauvegarde xxxxxx.default).
- Copiez le contenu entier de la sauvegarde du dossier de profil, comme les fichiers handlers.json, prefs.js, le dossier bookmarkbackups, etc.
- Localiser le dossier du profil de Firefox en cours
- Fermez Firefox, s'il était ouvert.
- Placez le contenu du dossier de profil sauvegardé dans le nouveau dossier de profil, en remplaçant les fichiers s'ils existaient déjà.

Démarrez Firefox.

### Conclusion

### **Problèmes connus**

### Voir aussi

• (fr) http://

Basé sur « Article » par Auteur.

From: http://doc.nfrappe.fr/ - Documentation du Dr Nicolas Frappé

Permanent link: http://doc.nfrappe.fr/doku.php?id=tutoriel:internet:firefox:profils:restaurer:start

Last update: 2022/11/08 19:40

×